ระบบสารสนเทศเพื่อการบริการนักศึกษา มหาวิทยาลัยราชภัฏกาญจนบุรี

# คู่มือการใช้งาน

## ระบบรับเข้าศึกษาสำหรับมหาวิทยาลัย

| ระบบสารสนเทศ<br>มหาวิทยาส<br>≜หม่าหลัก งานหลักสูตร งานตารางสอน ยุ่ง | เพื่อการบริการนักศึกษา<br>ลัยราชภัฏกาญจนบุรี<br>หรดนรุณภายนอก/คณาราชยันเชโต ดิตต่อเรา ≡โทย झ Eng                                                                                                    |   |
|---------------------------------------------------------------------|----------------------------------------------------------------------------------------------------|---|
| นักศึกษา อาจารย์<br>บุคลากร<br><sub>มีปุชิกม</sub>                  | ศิษย์เก่า<br><sub>รือมูริรักษ</sub>                                                                                                    |   |
| าทีสสาน<br>เข้าสู่ระบบ ข้อแนะทา                                     | ารใสสาวน<br>เข้าสู่ระบบ ดงพะเบียน สีมารสสสาน                                                                                                    |   |
| Тийлейлегіки         Тиризгийлійлейнегіки                           | ана<br>Бишизчикай<br>Бишизчикай<br>Бишизчикай<br>Бишизчикай<br>Силана<br>Силана | n |

# สำหรับ นักศึกษา

Update: ๒๒/୦๙/๒๕๖๕ Version: V.๑.๑ เอกสารคู่มือการใช้งานระบบสารสนเทศเพื่อการบริการนักศึกษา มหาวิทยาลัยราชภัฏกาญจนบุรี จัดทำขึ้น สำหรับใช้เป็นแนวทางสร้างความเข้าใจในขั้นตอน ระบบรับเข้าศึกษาสำหรับมหาวิทยาลัย ในกระบวนการทำงาน ของแต่ละระบบฯ ตั้งแต่เริ่มต้นจนกระทั่งสิ้นสุดกระบวนการ ซึ่งได้ระบุขั้นตอนรายละเอียดให้ผู้ใช้งานระบบ สารสนเทศเพื่อการบริการนักศึกษาของมหาวิทยาลัยฯ สามารถเรียนรู้วิธีการปฏิบัติงานได้อย่างมีประสิทธิภาพและ ประสิทธิผลยิ่งขึ้น ทั้งนี้ บริษัท ซัม ซิสเท็ม จำกัด จึงขอขอบคุณ ผู้บริหารและผู้ที่มีส่วนขับเคลื่อนโครงการฯ รายชื่อ ดังต่อไปนี้

กรรมการร่างข้อกำหนดโครงการฯ

กรรมการร่างข้อกำหนดโครงการฯ

กรรมการร่างข้อกำหนดโครงการฯ

กรรมการร่างข้อกำหนดโครงการฯ

กรรมการตรวจรับโครงการฯ

กรรมการตรวจรับโครงการฯ กรรมการตรวจรับโครงการฯ

กรรมการตรวจรับโครงการฯ

ที่ปรึกษาโครงการ

ที่ปรึกษาโครงการ ที่ปรึกษาโครงการ

ที่ปรึกษาโครงการ

ที่ปรึกษาโครงการ

ผู้จัดการโครงการ

ผู้จัดการโครงการ

ประธานกรรมการตรวจรับโครงการฯ

- ๑. ผศ.ดร.พจนีย์ สุขชาวนา
- ๒. ผศ.ดร.สุรีวรรณ แจ้งจิตร
- ๓. นางมนต์สวรรค์ พลอยมุกดา
- ๔. ผศ.สุทัศน์ กำมณี
- ๕. ผศ.เชิดชาย ดวงภมร
- ๖. ดร.กุลวิตรี พร่ำรุ่ง
- ๗. ดร.ณรงค์ พันธุ์คง
- ๘. นางนารี สุขดี
- ๙. นางสุธาสินี ขำคม
- ๑๐. ดร.ณรงค์เดช รัตนานนท์เสถียร
- ๑๑. ศ.คร.ฐาปนา บุญหล้า
- ๑๒. นางศิษฎี หรุ่นศิริ
- ๑๓. ดร.พัชรณัฐ ดาวดึงษ์
- ๑๔. ดร.พันธ์ธิติ วรรณโกมล
- ๑๕. นางสาวอุบล สุทธนะ
- ๑๖. นายสุริยา สุทธนะ
- คณะทำงาน
  - ๑. ดร.สายชล เทียนงาม
     ผู้อำนวยการสำนักส่งเสริมวิชาการและงานทะเบียน
     ๒. นางสาวศศิธร จิณแพทย์
     เจ้าหน้าที่บริหารงานทั่วไป
     ๓. นางสาววรรณวรา พลายงาม
     นักวิชาการศึกษา
     ๔. บจก.ซัม ซิสเท็ม
     ทีมงานพัฒนาระบบ

หวังเป็นอย่างยิ่งว่าคู่มือการใช้งานระบบสารสนเทศเพื่อการบริการนักศึกษามหาวิทยาลัยราชภัฏ กาญจนบุรี จะเป็นประโยชน์สามารถใช้เป็นแนวทางในการปฏิบัติงานได้อย่างมีประสิทธิภาพบรรลุตาม วัตถุประสงค์ของมหาวิทยาลัยฯ

#### ผู้จัดทำ บริษัท ซัม ซิสเท็ม จำกัด

### สารบัญ

| ๑.การเข้าสู่ระบบ (Login)                           | . 0 |
|----------------------------------------------------|-----|
| ๒. ผู้สมัครลงทะเบียน และชำระค่าสมัครสอบ (ผู้สมัคร) | . ම |

### ๑.การเข้าสู่ระบบ (Login)

๑.๑ เปิด Web BROWSER เช่น Google Chrome, Firefox จากนั้นกรอก URL ของระบบ ๑.๒ แสดงหน้าจอเข้าสู่ระบบ (login) ดังรูป

๑.๓ กรอกชื่อผู้ใช้งานและรหัสผ่านในช่อง นักศึกษา อาจารย์ บุคลากร

๑.๔ คลิกที่ รับนักศึกษาใหม่

| ระบบสารสนเทศเพื่<br>มหาวิทยาลัยร                                                                                     | อการบริการนักศึกษา<br>าชภัฏกาญจนบุรี                                                  |
|----------------------------------------------------------------------------------------------------|---------------------------------------------------------------------------------------|
| 🕈 หน้าหลัก งานหลักสูตร งานตารางสอน ยู่พรงคุณรูง                                                                      | ฝึภายนอก/คณาจารย์บัณฑิต ติดต่อเงา 🚘 ไทย 🙀 Eng                                         |
| นักศึกษา อาจารย์<br>บุคลากร                                                                                          | ศิษย์เก่า                                                                             |
| นั้นสูงใช้งาน                                                                                                    | นึมกุรีสถาน                                                                           |
| ofiniru                                                                                                    | าทัสแทน                                                                               |
| เข้าสู่รรมม                                                                                                    | เข้าสู่ขอย ลงหมอียน อิมาที่สะทาน                                                      |
| ๑.๔           รมรักศึกษาไหม่                                                                                         | герцичинай         везанарунанована                                                   |
| สิงสิทธิ์ 2021 - มหาวิ<br>เลขา้า 70 ม.4 ด พนองชีว ล.เมืองกาญจนบุรี จ.กาญจนบุรี 71190. (พร<br>10.98.0.55/admissions2/ | ทหาดีอารหญิดาญจนร์<br>ฟาง1034-534059-69, โททราร : 034-534057 .E-mail : ไหญ่§่หาน.acth |

รูปที่ ๑ การเข้าสู่ระบบ (Login)

### ๒. ผู้สมัครลงทะเบียน และชำระค่าสมัครสอบ (ผู้สมัคร)

#### ๒.๑ การกำหนดนักศึกษาใหม่

๒.๑.๑ คลิกที่เมนู เข้าสู่ระบบ/ลงทะเบียน

|                                                                                                    |                                          |                                                                                                    | ຍ.໑.໑ |
|----------------------------------------------------------------------------------------------------|------------------------------------------|----------------------------------------------------------------------------------------------------|-------|
| KRU ADMISSION<br>ระบบรับสมัครนักศึกษาใหม่                                                               |                                          | าหมอง<br>เข้าสู่ระบน/องขอเมือน                                                                                 |       |
| 💷 เกี่ยวกับมหาวิทยาลัย 🛛 🔍 คณะ / หลักสูตร 👻                                                             | 🕲 สมัครเข้าศึกษา 🖌 🛨 ดาวน์โพลดแบบฟอร์ม 🗸 | 🏝 ติดต่อเรา 🔍 Q&A 🔤 ข่าวประชาสัมพันธ์                                                                          |       |
|                                                                                                    |                                          |                                                                                                    |       |
|                                                                                                    |                                          | ประกาศเสื่อนวันรับเ                                                                                            |       |
| ณัครระดับปริญญาตรี<br>เปิดวับ 3 สาขา                                                                    | สมัครระดับบัณฑิตศึกษา<br>เปิดรับ 0 สาขา  | Apply as Overseas<br>Student                                                                                   |       |
| 🗉 ข่าวระดับปริญญาตรี                                                                                    |                                          | 🖻 ข่าวระดับบัณฑิตศึกษา                                                                                         |       |
| ประกาศอัตราด่าอรรมมัยนาการศึกษา ระดับปริญจ<br>ศึกษาปักรที่กษา 2564<br>พอสะ ประกาศว่าตัวป                | บาทรี สำหรับมีสิตเข้า                    | รรมเนียมการทักษา ระดับบัณฑิตที่กษา นิสิตชาวไทย ที่<br>ารที่กษา 2564 เป็นต้นไป<br>ไป ตัวแขนวระดง<br>ย่านทั้งหมด |       |
| ลิขสิทธิ์ © มหาวิทยาลัยราชภัฏกาญจนบุรี<br>เลซที่ 70 ม.4 ค.หนองบัว อ.เมืองกาญจนบุรี<br>จ.กาญจนบุรี 71190 |                                          |                                                                                                    |       |

รูปที่ ๒ แสดงหน้าจอเมนูรับสมัครนักศึกษา

๒.๑.๒ ระบบแสดงหน้าจอรับสมัครนักศึกษาใหม่ จากนั้นคลิกที่ สมัครสมาชิก

| KRU ADMISSION     sະບບຮັບສມັคຣนักศึกษาใหม่ |       |
|--------------------------------------------|-------|
| 🔾 บัตรประชาชน                              |       |
| 🔘 เลขที่หนังสือเดินทาง/เลขตามบัตรประจำตัว  |       |
| Password                                   | ພ.໑.២ |
| เงื่อนไขการสมัคร                           |       |
| เข้าสู่ระบบ สมัครสมาชิก                    |       |
| ลืมรทัสผ่าน                                |       |

รูปที่ ๓ แสดงหน้าจอสมัครรับนักศึกษา

๒.๑.๓ ระบบแสดงหน้าจอข้อมูลส่วนตัวของผู้สมัคร กรอกข้อมูลรายละเอียดให้ครบถ้วนโดยเฉพาะหัวข้อ ที่มีเครื่องหมายดอกจันสีแดง \* กำกับจากนั้นคลิกที่ บันทึก

| KRU ADM                                                   | IISSION                    |                        |                              |                                                      | ION CONTRACTOR OF CONTRACTOR OF |   |
|-----------------------------------------------------------|----------------------------|------------------------|------------------------------|------------------------------------------------------|----------------------------------------------------------------------------------------------------|---|
| 🧐 ระบบรับสมักรนักศี                                       | nonlinii                   |                        |                              | งรับรู่องบ                                           | /ทองสมมีสาม                                                                                                    |   |
| 🥿 ເທີ່ຍວກິເພາກວິາຍາລັຍ                                    | 🗣 คมะ / หลักรูคว 🗸         | พิสมัครเข้าศึกษา       | L ดาวน์โพรคมงบฟตร์ม          | <ul> <li>2 สิตต์แรา 13.064 มีข่าวประชาธับ</li> </ul> | ที่ส                                                                                                    |   |
| () ขึ้งมูลส่วนสัวผู้สมัคร                                 |                            |                        |                              |                                                      |                                                                                                    |   |
| ข้อมูลการเข้าใช้งาน                                       | -                          |                        |                              |                                                      |                                                                                                    |   |
| · Ayuni                                                   | - den -                    |                        | " ເລຍບໍ່ທານປາກຈຳທັງປາກ       | didu                                                 |                                                                                                    |   |
| * หลังร่าน                                                |                            |                        | • ยินยันรพัทย่าน             |                                                      |                                                                                                    |   |
| * e mail address                                          |                            |                        | * ชินชัน e mail addres       |                                                      |                                                                                                    |   |
| _                                                         |                            |                        |                              |                                                      |                                                                                                    |   |
| ข้อมูลผู้สมัคร                                            |                            |                        |                              |                                                      |                                                                                                    |   |
| . Inĝeges                                                 | Choose Rie No III          | e cheesen              |                              |                                                      |                                                                                                    |   |
| * ຈຳກຳແນ້ກ                                                | iŠta                       | *                      |                              |                                                      |                                                                                                    |   |
| • to Anno                                                 |                            | ชื่อกลาง ปีพบป(ด้ามี)  |                              | • นามหกุล (ไหย)                                      |                                                                                                    |   |
| • ชื่อ (อังกฤษ)                                           |                            | ชื่อกลาง (อังกฤษ) (อ้า |                              | <mark>.</mark> ກາສາລິສ (ຊຸດແຕ່ສ)                     |                                                                                                    |   |
|                                                           | 0 mmm . 0 mm               | ii)<br>Aa shadhaa      | 0                            |                                                      |                                                                                                    |   |
| <br>- 100                                                 |                            | มัตย์ค.ศ.)             | 0                            | = vit:00                                             |                                                                                                    |   |
| <br>• เชื้อหาสั                                           | iden                       | -                      |                              |                                                      |                                                                                                    |   |
| * PLISTIN *                                               | - dan                      |                        | * แห้ด                       | - dan                                                |                                                                                                    |   |
| ที่อย่อวนกระบัตนกั                                        | nu                         |                        |                              |                                                      |                                                                                                    |   |
| • บ้านอยที่                                               |                            |                        | ซึ่งหมู่บ้าน                 |                                                      |                                                                                                    |   |
| vejší                                                     |                            |                        | 8520,9820                    |                                                      |                                                                                                    |   |
| ชื่ออาหาร                                                 |                            |                        | Nd                           |                                                      |                                                                                                    |   |
| 704                                                       |                            |                        | 100                          |                                                      |                                                                                                    |   |
| *Xarie                                                    | - 500 -                    |                        | • (540)/90                   | - 600-                                               | -                                                                                                    |   |
| * ต่ำนะค/แขวง                                             | - dan                      |                        | าพังไปวางนี้นั               |                                                      | -                                                                                                    |   |
| พื่อเป็ออบัน                                              |                            |                        |                              |                                                      |                                                                                                    |   |
| กอยู่บงจุบน                                               | alan in                    |                        |                              |                                                      |                                                                                                    |   |
|                                                           |                            |                        | 1                            |                                                      | -                                                                                                    |   |
| * thurseni                                                |                            |                        | สีสตรู้บ้าน                  |                                                      |                                                                                                    |   |
| Viji                                                      |                            |                        | 8590/698                     |                                                      |                                                                                                    |   |
| Boonens                                                   |                            |                        | 10                           |                                                      |                                                                                                    |   |
| <br>924                                                   |                            |                        | 859                          |                                                      |                                                                                                    |   |
| * 97059                                                   | - izen                     | · ·                    | - อาเมอารพ<br>าพัสโปรเตเมีย์ | - 1860 -                                             |                                                                                                    |   |
| *เนอวิโตรศัพท์มืออือ                                      |                            |                        | เนอร์โตรศัพท์                |                                                      |                                                                                                    |   |
| เมตร์โทรสาร                                               |                            |                        |                              |                                                      |                                                                                                    |   |
|                                                           |                            |                        |                              |                                                      | -                                                                                                    |   |
| บิตา                                                      |                            |                        |                              |                                                      | _                                                                                                    |   |
| * คำเล้าหลัก                                              | - iden -                   | *                      |                              |                                                      | -                                                                                                    |   |
| * ਦੌਰ                                                     |                            | ชีอกลาง<br>(อ้านี)     |                              | • การรูด์จ                                           |                                                                                                    |   |
| * อาพิพ                                                   | - illen                    | *                      | รายได้                       | บทุงมีอน                                             |                                                                                                    |   |
|                                                           |                            |                        |                              | seguen mediationistic origin<br>antio morio          | -                                                                                                    |   |
| uuestas#wiilelle                                          |                            |                        | LUUSSINSHWA                  |                                                      | -                                                                                                    |   |
| มารดา                                                     |                            |                        |                              |                                                      | _                                                                                                    |   |
| * ค่างว่าหน้า                                             | - illion                   | *                      |                              |                                                      | -                                                                                                    |   |
| • <del>6</del> 0                                          |                            | ชื่อกลาง<br>(อ้ามี)    |                              | • นามสกุล                                            |                                                                                                    |   |
| • อาซีพ                                                   | - dim -                    | ×                      | รายได้                       | บทบมัลน                                              |                                                                                                    |   |
| <br>                                                      |                            |                        |                              | ระกุณฑายศึกษาเข้าเรื่องที่ระได้<br>หรือหมาย)         |                                                                                                    | - |
| เบลร์ไหวที่พงไม้ออีอ                                      |                            |                        | IN RECEIVENING !!            |                                                      | -                                                                                                    |   |
| ผู้ปกครอง                                                 |                            |                        |                              |                                                      | -                                                                                                    |   |
| Øl Hannenstellars – Ø                                     | Annertanse                 |                        |                              |                                                      |                                                                                                    |   |
| • ຄຳກ່າງຫມັດ                                              | - iðen                     | *                      |                              |                                                      |                                                                                                    |   |
| - 4a                                                      |                            | 4.00m                  |                              | * unwanja                                            |                                                                                                    |   |
| • มาพิพ                                                   | - dan                      | 10730                  | rulă                         | ารพุฬสียน                                            |                                                                                                    |   |
|                                                           |                            |                        |                              | ระบุณฑางร้างหางสำนั่น เส้าแได้<br>เหมืองหลาย         |                                                                                                    |   |
| * ແຫຼງໃກວອັກຊ່ວິວຄື                                       |                            |                        | ณะวิโทรศัพร์                 |                                                      |                                                                                                    |   |
| e-mait address                                            |                            |                        |                              | ]ei                                                  | .໑.ຓ                                                                                                    |   |
|                                                           |                            | - 01                   | da                           |                                                      |                                                                                                    |   |
|                                                           |                            |                        |                              |                                                      |                                                                                                    |   |
| มิทธิทธิ์ © มหาวิทธามัธราช<br>เมชที่ 70 ม.4 ค.ทนองปัจ อ.เ | โลกาญหมุรี<br>มือหกญรมบุรี |                        |                              |                                                      |                                                                                                    |   |
| จ.กายุขมบุรี 71190                                        |                            |                        |                              |                                                      |                                                                                                    |   |

รูปที่ ๔ แสดงหน้าจอการกรอกข้อมูลผู้สมัคร

๒.๑.๔ ระบบแสดงหน้าจอข้อมูลส่วนตัวเพื่อยืนยันการสมัคร เพื่อตรวจสอบข้อมูลจากนั้นคลิกที่ ยืนยัน

|                            |                                                                                  | MISSION<br>Aneriku                                                                                                    |                                  | TH   EN                                                           |                                                                                                    |
|----------------------------|----------------------------------------------------------------------------------|----------------------------------------------------------------------------------------------------|----------------------------------|-------------------------------------------------------------------|----------------------------------------------------------------------------------------------------|
|                            | 🗐 เกี่ยวกับมหาวิทยาลัย                                                           | เ ♥คณะ/หลักสูคร - ©สมัครเข้าศึกษา                                                                                                    | L ดาวน์ไหลดแบบพ่อร์ม -           | <ul> <li>&amp; พิดต่อเวา จ Q&amp;A เพิชาวประชาสัมพันธ์</li> </ul> |                                                                                                    |
|                            | 011                                                                              |                                                                                                    |                                  | 11                                                                | A CARACTER OF THE OWNER OF THE OWNER OWNER OWNER OWNER OWNER OWNER OWNER OWNER OWNER OWNER OWNER OWNER OWNER OWNER OWNER OWNER OWNER OWNER OWNER OWNER OWNE                                                                                                    |
| Ser.                       |                                                                                  | 8/1                                                                                                    |                                  | in the                                                            | 12                                                                                                    |
|                            | ข้อมูลการเข้าใช้งาน                                                              | and the second                                                                                                    |                                  | Still-                                                            |                                                                                                    |
| T.                         | เลขที่บัตรประจำตัว                                                               |                                                                                                    |                                  |                                                                   |                                                                                                    |
|                            | รพัสม่าน                                                                         | 61122080223                                                                                                    |                                  |                                                                   | A CONTRACTOR                                                                                                    |
| - Les                      | e mail address                                                                   | bewyanatchara@gmail.com                                                                                                    |                                  |                                                                   |                                                                                                    |
|                            | ส์อนอยัสนัดร                                                                     | attende attende                                                                                                    |                                  | a 11-                                                             |                                                                                                    |
|                            | osenerany                                                                        |                                                                                                    |                                  | 11/                                                               |                                                                                                    |
| a and                      | " วิปยุสมหร                                                                      | *                                                                                                    |                                  |                                                                   | HL.                                                                                                    |
|                            | ชื่อ-นามสกุล(ไทย)                                                                | น.ส. ญาณัจอรา                                                                                                    | ชื่อ บามสกุด                     | MS. YANATCHARA                                                    |                                                                                                    |
|                            |                                                                                  |                                                                                                    | (Gangw)                          |                                                                   |                                                                                                    |
|                            | เลือกออิ                                                                         | NUT THE                                                                                                    | สองครั้ง                         | 00/09/1999 , and 22 0                                             |                                                                                                    |
|                            | 1000 M                                                                           | 1910                                                                                                    | อาซีพ                            | laisen                                                            |                                                                                                    |
|                            |                                                                                  |                                                                                                    |                                  |                                                                   | and the second second                                                                                                    |
| 125                        | ที่อยู่ตามทะเบียนบ้า                                                             | u                                                                                                    |                                  |                                                                   |                                                                                                    |
|                            | บ้านเลซที่                                                                       | 35                                                                                                    | ซื่อหมู่บ้าน                     |                                                                   |                                                                                                    |
|                            | <b>303</b>                                                                       | 2                                                                                                    | 8380/888                         | + :                                                               |                                                                                                    |
|                            | จยอาหาร                                                                          |                                                                                                    | สมพ                              |                                                                   |                                                                                                    |
|                            | Mo4                                                                              | an 6                                                                                                    | สายสาย                           | างหรับสถ์                                                         |                                                                                                    |
|                            | สารแก่งสาวอ                                                                      | พ่อม่าตัวล                                                                                                    | านัสไประคริย์                    | 15240                                                             |                                                                                                    |
|                            |                                                                                  |                                                                                                    |                                  |                                                                   | a statement of the second                                                                                                    |
| -                          | ที่อยู่ปัจจุบัน                                                                  |                                                                                                    | 2                                |                                                                   | A level of the second                                                                                                    |
|                            | จำนเลขที่                                                                        | 35                                                                                                    | ชื่อหมู่บ้าน                     |                                                                   |                                                                                                    |
| NAME AND A DECIMAN         | પ્રાંગ                                                                           | 2                                                                                                    | 038//080                         |                                                                   | The second second second second second second second second second second second second second second second se                                                                                                    |
|                            | ซื่ออาคาร                                                                        |                                                                                                    | ขั้นที่                          |                                                                   |                                                                                                    |
|                            | พ้อง                                                                             |                                                                                                    | อมน                              |                                                                   | 14 11 7                                                                                                    |
| and the second second      | จัพรัด                                                                           | атуб                                                                                                    | ลำเอล/เขต                        | สระโบสถ์                                                          |                                                                                                    |
|                            | ศ้านอุงัมขวง                                                                     | พุ่งท่าข้าง                                                                                                    | รพัฒประชาติย์                    | 15240                                                             | and the second second                                                                                                    |
|                            | เบอร์โทรศัพท์มือถือ                                                              |                                                                                                    | เบอร์โทรสาร                      |                                                                   |                                                                                                    |
|                            | เบอร์โทรศัพท์                                                                    |                                                                                                    |                                  |                                                                   |                                                                                                    |
|                            | ข้อมูลการทำงาน                                                                   |                                                                                                    |                                  |                                                                   |                                                                                                    |
|                            | * ซีเลสถานที่ทำงาน                                                               |                                                                                                    | • Heel                           |                                                                   | and the second second sec |
|                            | * อาซีพ                                                                          |                                                                                                    | * ต่ำแหน่ง                       |                                                                   | and the second second                                                                                                    |
|                            | * รายได้ต่อเตือน                                                                 |                                                                                                    | * อายการทำงาน                    |                                                                   |                                                                                                    |
|                            | (บาท/เดือน)                                                                      |                                                                                                    |                                  |                                                                   |                                                                                                    |
|                            | • เบอร์ติดต่อสถานที่                                                             |                                                                                                    |                                  |                                                                   |                                                                                                    |
| and the second             | บีตา                                                                             |                                                                                                    |                                  |                                                                   |                                                                                                    |
|                            | ชื่อ - นามสกุล                                                                   | มาย อยู่สน                                                                                                    |                                  |                                                                   |                                                                                                    |
|                            | ลาชีพ                                                                            | ด้ายขาย,ธุรกิจส่วนตัวและอาชีพอิสระ/รับจ้างอิสระ                                                                                                    | รายได้                           | 20000 บาท/นดีอน                                                   | HILL IN                                                                                                    |
|                            |                                                                                  | 100103541                                                                                                    | Sur Kuldata                      |                                                                   | a statement of the second                                                                                                    |
|                            | 1063101363001                                                                    |                                                                                                    | (DE2M24MM2460)6                  |                                                                   |                                                                                                    |
|                            | มารดา                                                                            | The second second                                                                                                    |                                  |                                                                   |                                                                                                    |
| State of the second second | ชื่อ - นามสกุล                                                                   | นาง วิโลทร                                                                                                    |                                  |                                                                   | Maria I                                                                                                    |
|                            | อาชีพ                                                                            | พนักงานหน่วยงานเอกขน/ลูกจ้างหน่วยงานเอกขน                                                                                                    | รายได้                           | 25000 บาท/เพียน                                                   |                                                                                                    |
| and the second             | เบอร์ไทรศัพท์                                                                    |                                                                                                    | เบอร์โทรศัพท์มีอดีอ              |                                                                   |                                                                                                    |
| Contract Change            |                                                                                  | and the second second sec |                                  |                                                                   |                                                                                                    |
|                            | - Sounses                                                                        |                                                                                                    |                                  |                                                                   |                                                                                                    |
|                            | ซีย - นามสกุล                                                                    | นาง วิโอทร                                                                                                    | 122                              | 100000 020                                                        |                                                                                                    |
|                            | อาซีพ                                                                            | พนักงานหน่วยงานอกขน/ถูกจักงหน่วยงานเอกขน                                                                                                    | รายได้                           | 25000 บาท/เพียน                                                   |                                                                                                    |
|                            | เบอร์โทรศัทท์                                                                    |                                                                                                    | เบอร์โทร <del>ศัพท์ม</del> ือถือ |                                                                   |                                                                                                    |
|                            | e-mail address                                                                   |                                                                                                    |                                  |                                                                   |                                                                                                    |
|                            |                                                                                  | wilte                                                                                                    | อินอัน                           | ່ ២.໑.໔                                                           |                                                                                                    |
|                            |                                                                                  | 1.1.1.1                                                                                                    |                                  |                                                                   |                                                                                                    |
|                            | ลัขสพธ © มหาวิทยาลัยราชภั<br>เลขที่ 70 ม.4 ค.หนองบัว ย.นั้<br>๑.ดวงเองยารี 71100 | ู่โดยเปซี่ยนที่มู<br>ปัญญาณิยาที่มู                                                                                                    |                                  |                                                                   |                                                                                                    |
|                            | 2010/09/00/07 11:00                                                              |                                                                                                    |                                  |                                                                   |                                                                                                    |

รูปที่ ๕ แสดงหน้าจอข้อมูลส่วนตัวเพื่อตรวจสอบ

๒.๑.๕ ระบบแสดงหน้าจอเงื่อนไขการเข้าสมัครนักศึกษา จากนั้นคลิกที่ ยอมรับเงื่อนไข

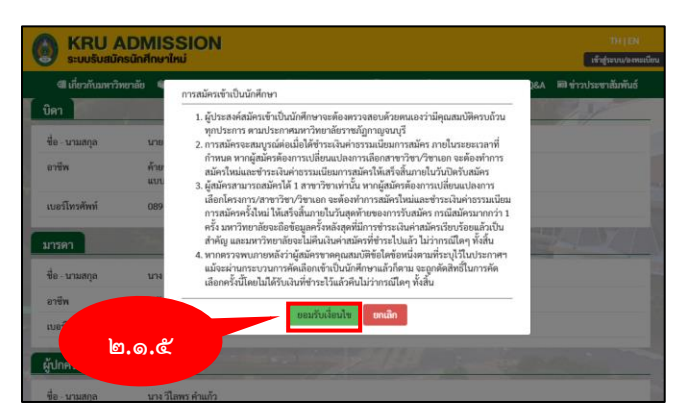

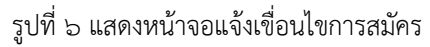

๒.๑.๖ ระบบแสดงหน้าจอแจ้งการบันทึกข้อมูลของท่านเสร็จเรียบร้อยแล้ว จากนั้นคลิกที่ ปิด

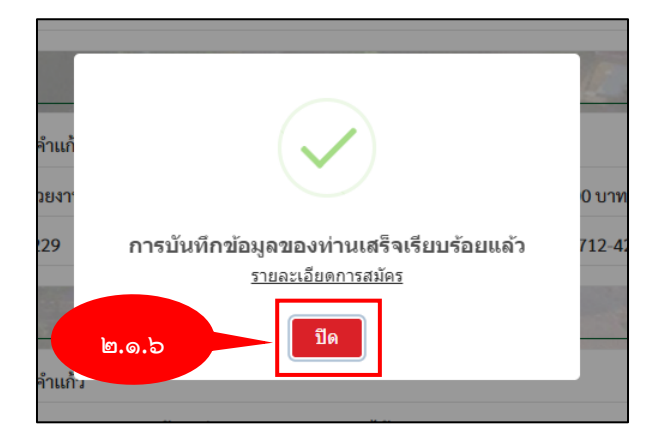

รูปที่ ๗ แสดงหน้าจอบันทึกข้อมูลเรียบร้อยแล้ว

๒.๑.๗ ระบบแสดงหน้าจอสมัครนักศึกษาใหม่ ให้นักศึกษากรอกบัตรประชาชนและรหัสผ่าน

และ คลิกที่ เข้าสู่ระบบ

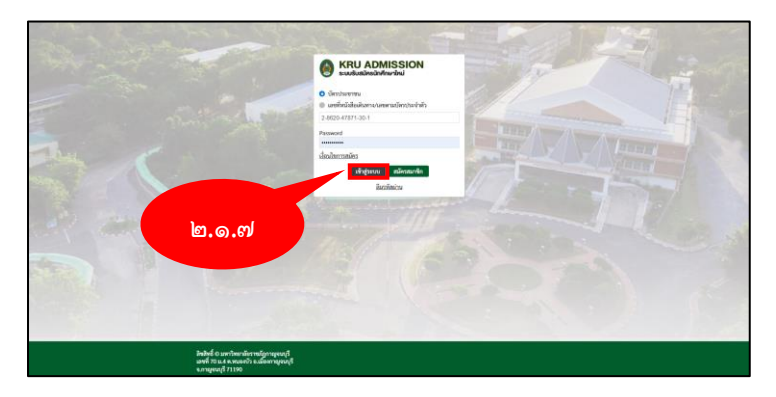

รูปที่ ๘ แสดงหน้าจอเข้าสู่ระบบของผู้สมัคร

๒.๑.๘ ระบบแสดงหน้าจอเมนูสถานะสมัครเข้าศึกษา คลิกที่ เมนูสมัครเข้าศึกษา จากนั้นเลือกระดับ ตามที่ต้องการ

|       | KRU ADMISSIC     ระบบรับสมัครนักศึกษาใหม่                                                                | N                                         |                            |                      | THIEN       | น.ส. สุภาพัลอสา สามเก่า [ ไม่ไปได้ ]<br>นัดเป็นระทาน 2-8620-47871-30-1<br>วันที่ : 22/07/2565 เวลา 12:32:43<br>[]- ดอกมากระบบ |      |
|-------|----------------------------------------------------------------------------------------------------|-------------------------------------------|----------------------------|----------------------|-------------|----------------------------------------------------------------------------------------------------|------|
|       | 🕅 เกี่ยวกับมหาวิทยาลัย 🗣 คณะ / หลักสูตร 🗸                                                                | 🏽 สมัครเข้าศึกษา 🗕                        | 土 ดาวน์โหลดแบบท่อว่        | ม - 🛆 พิดต่อเรา      | ୟ ପ୍ରଥନ 🖬 🖷 | กาประชาสัมพันธ์ 💵 ข้อมูลผู้                                                                                                   | ໝັກງ |
| - Ann | () ข้อมูลสมัละ<br>สระ                                                                                    | ระดับปริญญาตรี<br>ระดับบัณฑิต<br>นานาชาติ | 🔛 ข้อมูลผู้<br>สมัคร       | 🕠 สมัครเข้า<br>ศึกษา | (พรียญ      | () สมัครสอบภาษา<br>อังกฤษ                                                                                                    |      |
|       | ພ.໑.໔                                                                                                    |                                           | ยังไม่มีสาขาวิชาที่สมัครสอ | น –                  |             |                                                                                                    | A    |
|       | ไบสมัครที่ไม่สมบูรณ์                                                                                     |                                           | ยังไม่มีสาขาวิชาที่สมัครสอ | u                    |             |                                                                                                    |      |
|       | ลิขสิทธิ์ © มหาวิทยาลัยราชภัฏกาญจนบุรี<br>เลขที่ 70 ม.4 ค.หนองบัว ธ.เมื่องกาญจนบุรี<br>จ.กาญจนบุรี 71190 |                                           |                            |                      |             |                                                                                                    |      |

รูปที่ ๙ แสดงหน้าจอเมนูสถานะสมัครเข้าศึกษา

๒.๑.๙ ระบบแสดงหน้าจอสถานะสมัครระดับปริญญาตรี จากนั้นคลิกที่ เลือกประเภทการเข้าศึกษา

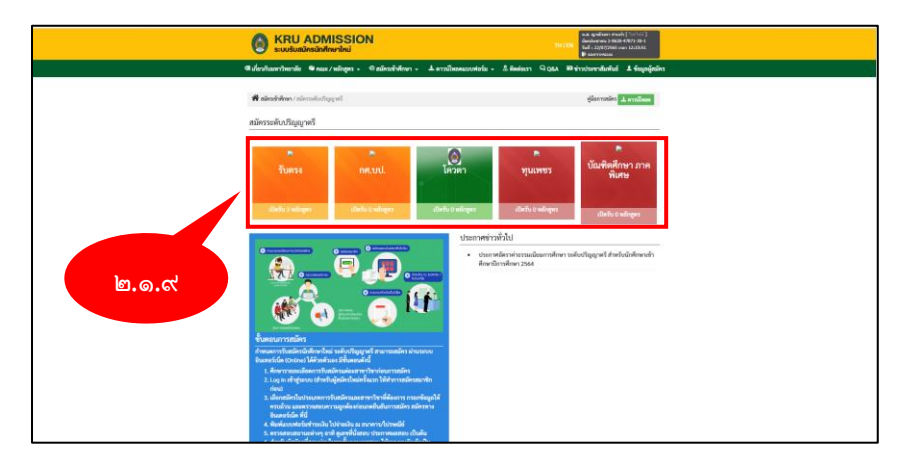

รูปที่ ๑๐ แสดงหน้าจอประเภทการเข้าศึกษา

๒.๑.๑๐ ระบบแสดงหน้าจอรอบสอบจากนั้นคลิกที่ รายละเอียดสาขา/หลักสูตร

| KRU ADMISSION                                                                                                    | W.a. spellstern strand [156134]           TH [EN           Spell servers 2 84300 +070130-1           Spell servers 2 8430 +070130-1           Passerverses |
|----------------------------------------------------------------------------------------------------|----------------------------------------------------------------------------------------------------|
| ชี เกี่ยวกับเมตาวิทยาลัย 🗣 คณะ / พลักสูตร - 🏾 คมัดระช้าพึกษา - 土 ดาวม์โทยดะแบบฟล                                                                                                    | ร์ม - 🗴 ติดต่อเรา 🤤 Q&A 🗃 ข่าวประชาสัมพันธ์ 💵 ข้อมูลผู้สมัค                                                                                                |
| 🕷 เมืองเร็งสีของ / เมืองเมืองไปสูญหลั / โดยร                                                                                                    | ພ.໑.໑໐                                                                                                    |
| Sussetiumed<br>vilogent Subsetiume (1997)<br>Subsetiume vilogent Subsetiume (1997)<br>Subsetiume vilogent Subsetiume (1997)<br>Subsetiume (1997)<br>Subsetiume (1997)                                                                                   | เหลือเวลาอีก<br>9 วัน                                                                                                    |
| Sumschund         Sumschund         Sumschund         Ultquirt Mission           Schönkinde Unterzuszt & Sudi 31/07/2022         Sudi 31/07/2022         Sudi 31/07/2022           Sudismensionality         Jament         Sumschund         Sumschund | เหลือเวอาอีก<br>10 วัน                                                                                                    |
| સ્પ્રેસેની લા પ્રથમ ગિલ્મ મહિત્ય પ્રદુલા વ્યુપાલનું<br>હાલ્માં 70 છા. 4 મારાવાનો આ હોલ માં ગુલવાનું<br>આ ગુલવાનું 11100                                                                                                    |                                                                                                    |

รูปที่ ๑๑ แสดงหน้าจอสถานะระดับปริญญาตรี

๒.๑.๑๑ ระบบแสดงหน้าจอข้อมูลรายละเอียดสาขาวิชาที่จะลงสมัคร จากนั้นคลิกที่ สมัคร

| 0                        | KRU<br>s:uušua                                  | ADMISSION<br>มัครนักศึกษาไหม่                                                                                                    |                 |                     |                   | тир                           | u.n. gydrae<br>daederwrau<br>Sefi : 22/07)<br>P aarwyne | n Anach (1920-00)<br>2 6639-47871-39-1<br>2565 can 12:57121<br>av |
|--------------------------|-------------------------------------------------|----------------------------------------------------------------------------------------------------|-----------------|---------------------|-------------------|-------------------------------|---------------------------------------------------------|-------------------------------------------------------------------|
| 🕫 อไตรกับ                | ณหาวิทอาลัย                                     | 🔍 คณะ / หลักสูตร 🔹 🔍 สมัตรเข้าศึกษา 👻                                                                                                    | ่ ≜ ดาวน์โทรดเม | มาฟอร์ม -           | ≜ in              | wieszn 9 Q&A 🖩                | ข่าวประชาชัม                                            | พันธ์ 💶 ข้อมูลผู้สมั                                              |
| 📽 อมัค<br>รายละเ         | เรล้าคัพก / สมั<br>เอียด                        | ลิศรรษัยปัญญาฟิ/โพรม/ระกะเกิด<br>จันตรม                                                                                                   |                 |                     |                   |                               |                                                         |                                                                   |
|                          | 9                                               | ายาร์ส<br>วันที่รับหมักร 02/05/2022 ถึง วันที่ 30/07/21<br>หลักดูตระปัตรับ 2 หลักดูตร<br>สารราวิชาลีเปิดรับ 2 หลักดูตร<br>เสบริยมการ์สมอั | 6               | ງ.໑                 | . ໑               | ໑                             |                                                         | เหลือเวลาขีก<br>9 วัน                                             |
| สาขาวั                   | วิชา –เมื                                       | lan                                                                                                    | * nij           | มสาขาวิชา           | đ                 | Ban                           |                                                         | *                                                                 |
| รายละเ                   | เอียด                                           |                                                                                                    |                 |                     |                   |                               |                                                         |                                                                   |
| รพัสสา<br>วิชา           | าขา รพัฒ<br>า สาข                               | าสุ่ม สาขาวิชา - กลุ่มสาขา<br>ชา                                                                                                    | 801W            | จำนวน<br>ที่เปิดรับ | จำนวนผู้<br>สมัคร | ์ จำนวนผู้มารายงาน<br>ตัวแล้ว | วันที่รับสมัคร                                          | รายละเอียดสาขา<br>วิชา                                            |
| 138                      | 8 010                                           | 01 ภาษาไทย-ครูศาสตรบัณฑิต                                                                                                    | ųn#             | 50                  | 0                 |                               | 01/05/2022                                              |                                                                   |
| 135                      | 9 010                                           | 01 พอศึกษา-ครุศาสตรบัณฑิต                                                                                                    | ปกติ            | 50                  | 2                 |                               | 01/05/2022<br>30/07/2022                                |                                                                   |
| มิทสิพ<br>เมทที่<br>จ.กญ | ชี้ © มหาวิทยา<br>70 ม.4 ค.ทบอ<br>เจนบุรี 71190 | าษัยราชมัญกาญจนบุรี<br>งหวัร ธ.เมืองกาญจนบุรี<br>)                                                                                        |                 |                     |                   |                               |                                                         |                                                                   |

รูปที่ ๑๒ แสดงหน้าจอข้อมูลสาขาวิชา

๒.๑.๑๒ ระบบแสดงหน้าจอข้อมูลรายละเอียดการสมัครสอบ กรอกข้อมูลรายละเอียดให้ครบถ้วน โดยเฉพาะหัวข้อที่มีเครื่องหมายดอกจันสีแดง \* กำกับจากนั้นคลิกที่ บันทึก

| KRU ADMISSION     suukuulinadavlinuuluu                                                                                                    |  |
|----------------------------------------------------------------------------------------------------|--|
| สีเมื่อวร้างหาวิทยาลัย ชิดออน/หมักสูงก - ชิดอัตรเข้าสังหา - ⊥ิดาวนี้แลดแบบสะกัน - ⊥ิดิดต่อนา QQA มีข่าวว่ามหาสิตต้นป์ ⊥ร้อมูลผู้หมือง                                                                                                    |  |
| R Superstational                                                                                                    |  |
|                                                                                                    |  |
| ข้อมูลที่สมัครสอบ                                                                                                    |  |
| ประเมทพลักสูตร น่าพิ                                                                                                    |  |
| ສລັສາກສັບ ປຣິຊຊາສຣ໌ເປີ1)                                                                                                    |  |
| Clearing House Seturi 11 Towisk (Towisk)                                                                                                    |  |
| ประเทศการเข้าสึกหา ซึ่งสระ                                                                                                    |  |
| สำมัน "สาขาวิชา "กลุ่มสาขาวิชา "ประเทศกรโตเมือก "สาวพ                                                                                                    |  |
| 1 -den - * -den - * -den - *                                                                                                    |  |
| ข้อมูลการศึกษาที่ใช้ในการณ์พรสอบ                                                                                                    |  |
| tatuntus da statutitan da                                                                                                    |  |
| Ann                                                                                                    |  |
| *ชื่อสนามศึกษา - dan - •                                                                                                    |  |
| * assurtsfeadout - dan - *                                                                                                    |  |
| energine éveltet                                                                                                    |  |
| กลังระหันนิสต์ด<br>สีเขาะเหลือนไล/                                                                                                    |  |
| vlam)                                                                                                    |  |
| เขาข่างท่าที่หนึ่งใหม/ •คณหมณีของชน                                                                                                    |  |
| สามสิน รูมิภาพัฒนา สาขาที่อน อังสรัสท์มีสอกเสรีการ ชื่อสอนสักษา ลง                                                                                                    |  |
| 1 -dm- 1 -dm- 1 -m                                                                                                    |  |
| พลัญรามการปลัคร                                                                                                    |  |
| สำลับ ชื่อหลักฐาน ข่านวนทุก แมนใหล่ เสน.เพิ่มติม.(ถ้ามี)                                                                                                    |  |
| - กฎระเพื่อกลางที่หนึ่งไหน่ 12 M.                                                                                                    |  |
| วายวิชายื่มแลสอบ                                                                                                    |  |
| ล่าสับ รายวิชาสิ่งสอสอบ คระบบสำลุด คระบบส์ได้ แบบไฟล์                                                                                                    |  |
| - กฎณานี้ออกจากใหญ่ในรูประกูสามอาจเป็นไปประกูสาม                                                                                                    |  |
| ดอนมากคุณสารกรรรมสินหรื                                                                                                    |  |
| * enditativiseteenevaalebte                                                                                                    |  |
| ดังดับ กลุ่มสาวมาระถึงปู่ จำนวนหน่วยติความของวงวิทา ตะแนนแต่ตายงางวิทา                                                                                                    |  |
| - อยู่เลาเนื้องราชาริชามีขณะของก่อน -                                                                                                    |  |
|                                                                                                    |  |
| <br>inter quanciferanjalian quanciferanjalianian 🙂 , (3) , (3) (2)                                                                                                    |  |
| <br>p.dn                                                                                                    |  |
| total a university of the second second se |  |
| und to all an under the property                                                                                                    |  |

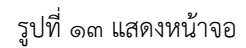

|                                                                                                    | KRU ADN                                     | IISSION<br>writed   |               |                    | THE STATE             | 100 mails [101103]<br>81 2 mills 49(1) 36 1<br>81 (2015 mar 1) 41 62 |                                                                                                    |      |
|----------------------------------------------------------------------------------------------------|---------------------------------------------|---------------------|---------------|--------------------|-----------------------|----------------------------------------------------------------------|----------------------------------------------------------------------------------------------------|------|
|                                                                                                    | Caleshavethenis *nas                        | /slips - Pale       | séden - Arril | eneratoria - A Re  | den 9 ges meinstern   | kelizi Asingnjeleo                                                   |                                                                                                    |      |
| 11 1 1 1 1 1 1 1 1 1 1 1 1 1 1 1 1 1 1                                                                                                     | @ Ballarmedes                               |                     | BUN           |                    | The second second     | 2.34                                                                 |                                                                                                    | -    |
|                                                                                                    | รับแหล่งรัสง                                | -                   | 1251 July     | - 40               | 1 1                   | /                                                                    |                                                                                                    | ite' |
|                                                                                                    | * miletan                                   | 2                   |               |                    |                       |                                                                      |                                                                                                    |      |
| 200                                                                                                    | 45 scampelless                              | u Kignilian         |               | do waenyo          | MS. YANARCHINA        | 2010                                                                 |                                                                                                    |      |
|                                                                                                    |                                             | wite                |               | Sector (Marco)     | 06/04/1995 are 72 0   |                                                                      | AL HERRY                                                                                                    |      |
| a state                                                                                                    | dura                                        | les                 |               | for i              | las.                  |                                                                      | AN INCOMENT                                                                                                    |      |
|                                                                                                    | man                                         | -                   |               | erte               | laining.              |                                                                      | States and States                                                                                              |      |
|                                                                                                    | พื่อมู่สามคระบัฒนว่าน                       |                     | -             |                    | Real Property in      | 2                                                                    | and the second second                                                                                          |      |
|                                                                                                    | Grand                                       | 15                  |               | family.            |                       |                                                                      |                                                                                                    |      |
|                                                                                                    | werk                                        | 1                   |               | FORT/NEE           |                       |                                                                      |                                                                                                    |      |
|                                                                                                    | farm                                        |                     |               | i.i                |                       |                                                                      | 1                                                                                                    |      |
|                                                                                                    |                                             |                     |               | 0.04               |                       |                                                                      | 201                                                                                                    |      |
|                                                                                                    | Ver5n                                       | int 5               |               | สำนาจการค          | miluei                |                                                                      | 100                                                                                                    |      |
| Sector L                                                                                                    | duadante                                    | window.             |               | ideorofilie        | 112,40                |                                                                      |                                                                                                    |      |
|                                                                                                    | viegOupOu                                   |                     |               |                    |                       |                                                                      | - 1                                                                                                    |      |
|                                                                                                    | inent                                       | *                   |               | territor.          |                       |                                                                      |                                                                                                    |      |
|                                                                                                    | ngil                                        | 2                   |               | HORE/THE           |                       |                                                                      |                                                                                                    |      |
|                                                                                                    | decen.                                      |                     |               | ê.d                |                       |                                                                      |                                                                                                    |      |
|                                                                                                    |                                             |                     |               | ours .             |                       |                                                                      |                                                                                                    |      |
| 198 - 2 - 5 - 5 - 5 - 5 - 5 - 5 - 5 - 5 - 5                                                                                                    |                                             |                     |               |                    |                       | -                                                                    |                                                                                                    | No.  |
| - 1 m                                                                                                    | พรักฐานการสมัคร                             | 100                 | 21            | 1 autor            | 5 1 1                 | 1                                                                    | 1                                                                                                    | E.   |
|                                                                                                    | ente fentigen                               |                     | จับบพุล       | sanleé             | เพ.ศัสด์แล้ง          |                                                                      |                                                                                                    |      |
| The second                                                                                                    | 1 สำเหาอีกปร                                | unu.                | 1 (080)       |                    |                       |                                                                      |                                                                                                    |      |
|                                                                                                    | 2 Samuer                                    | alines              | 1 (180)       |                    |                       | 214.7                                                                | The second second second second second second second second second second second second second second second s |      |
| 1                                                                                                    |                                             |                     |               |                    |                       |                                                                      |                                                                                                    |      |
|                                                                                                    | าากวิหาที่และสอบ                            |                     |               |                    | - Andrew              |                                                                      |                                                                                                    |      |
|                                                                                                    | ระบริกษรีอาร อไหว่อ                         | asu                 | opelacean     | งหมายให้           | analosi               | -                                                                    | and the second second                                                                                          |      |
| and the second second s | คลแนวแหลุ่มสาวสการสั                        | euī 👘               |               | Contraction of the | 120-12                | _                                                                    | 7. 1.                                                                                                    |      |
| 21 Carlos VE                                                                                                    | สำคัญ อยุ่มสาวมาระ                          | dend                |               | จำกามหวังก็สาวเลง  | รายพิงา ระแบนแล้งรองร | eñen                                                                 | 21-12-12-12-12-12-12-12-12-12-12-12-12-1                                                                       |      |
| 10                                                                                                    | วิการี่พะใช้ในการการ                        | ทหปฏิบัติ           |               |                    |                       |                                                                      |                                                                                                    |      |
|                                                                                                    | ประเทศการสาวสาว<br>พิมพ                     | (euse               |               |                    |                       |                                                                      |                                                                                                    |      |
|                                                                                                    | shaameraafern                               |                     |               |                    |                       | 100                                                                  |                                                                                                    |      |
|                                                                                                    | dawww.celess 1                              | den                 | _             |                    |                       |                                                                      |                                                                                                    |      |
|                                                                                                    |                                             |                     | - arite       | inder 🖌            |                       |                                                                      |                                                                                                    |      |
|                                                                                                    | inini o certeroleccelor<br>ani must energia | Sparger<br>Symphony |               |                    |                       |                                                                      |                                                                                                    |      |

๒.๑.๑๓ ระบบแสดงหน้าจอข้อมูลส่วนตัวเพื่อยืนยันการสมัคร เพื่อตรวจสอบข้อมูลจากนั้นคลิกที่ บันทึก

รูปที่ ๑๔ แสดงหน้าจอยืนยันการสมัคร

๒.๑.๑๔ ระบบแสดงหน้าจอข้อมูลรายเอียดการสมัครเข้าเป็นนักศึกษา จากนั้นคลิกที่ ยอมรับเป็นเงื่อนไข

| KRU ADMI                                                                               | SSION as                                                                                                    | (a.6. goldwar studi (10/10/2)<br>gelenerma 20(20/027/30-2)<br>E01 fm(2/2007/2056 size 20/2004<br>P anotymena |
|----------------------------------------------------------------------------------------|----------------------------------------------------------------------------------------------------|----------------------------------------------------------------------------------------------------|
| 💷 เกี่ยวกับมหาวิทยาอัย 🔍 คณะ / ท                                                       | การสมัครเข้าเป็นนักศึกษา                                                                                                    | ข่าวประชาสัมพันธ์ 🎩 ข้อมูลผู้สนัคร                                                                           |
| <mark>หลักฐานการณ์ไดร</mark><br>ดำสัม สิงหรักฐาน<br>3 สำนาวิตารไหก<br>2 โบนสอดและการได | <ol> <li>ผู้ปารองค์เม็ครร้างในมังศึกษารงตั้งตรวงสะบรัวสนอเรว์ได้รุงสมบริหารกัวว<br/>พุมปาการ สะแปรมายคราไขมามีตรารผู้กฎายมูณรู้</li> <li>การมัดของกฎาย์คล่อมให้จำหนักข่างสามการเข้าสามาริสามารงสามารี<br/>กำหละ จากผู้สินที่สองการเข้าสมบริการสามารถที่เป็นที่ระสมครรร้างการสามาร<br/>สามารถสามารถหนักข่างสามารถสินที่มีสามารถสินที่สามารถหนักสามารถ<br/>เป็นที่เรื่องการการกับสามารถสินที่มีสามารถสินที่สามารถหนักสามารถ<br/>เป็นที่สามารถหน้าหว่างการการการการสินที่สามารถหนักสามารถหนัก<br/>เป็นที่สามารถหน้าหว่างการการการการการการการกับสมารถสามารถหนักสามารถ<br/>การสมครร้างสินที่สามารถหนักสามารถหนักสามารถหนักสามารถ<br/>การสามารถหนายการกับสามารถหนักสามารถหนักสามารถหนายการการการการการการการการการการการการการก</li></ol> |                                                                                                    |
| <u>ප</u> ක.කෙ                                                                          | enstalants anda<br>Enstalantservenerreder aus                                                                                                    |                                                                                                    |
| วิชาที่จะใช้ในการสอนภาค                                                                | ปฏิบัติ                                                                                                    |                                                                                                    |
| ประเภทความสามารถ พู่คบอ                                                                | a.                                                                                                    | Same Shirts and Shirts                                                                                       |

รูปที่ ๑๕ แสดงหน้าจอรายละเอียดการสมัครเข้าเป็นนักศึกษา

๒.๑.๑๕ ระบบแสดงหน้าจอแจ้งการบันทึกข้อมูลของท่านเสร็จเรียบร้อยแล้ว จากนั้นคลิกที่ พิมพ์ แบบฟอร์มการชำระเงิน เพื่อนำไปชำระเงิน และ พิมพ์ข้อมูลการสมัคร เพื่อเก็บไว้เป็นหลักฐาน

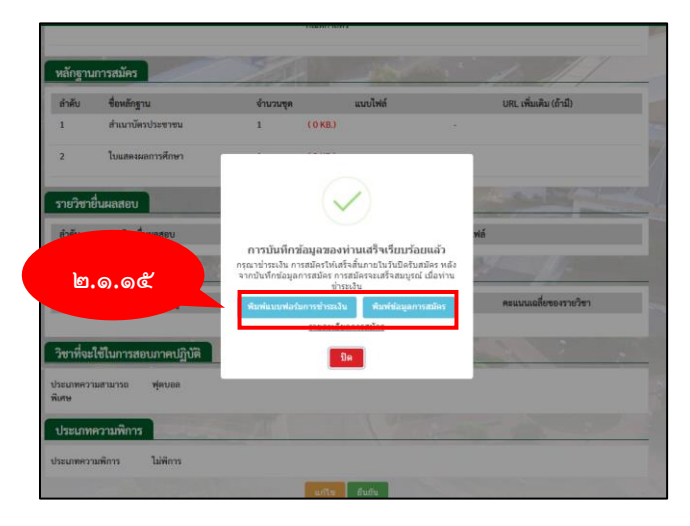

รูปที่ ๑๖ แสดงหน้าจอแจ้งการบันทึกเรียบร้อยแล้ว

๒.๑.๑๕ ระบบแสดงหน้าจอใบชำระเงินค่าสมัคร

| 1 al Q | - + 🥱 El   D from the   A <sup>A</sup> Read shoud   CD Add text   V Daw - V Highlight - Q Daw   G S                                                                                                    | 2 |
|--------|----------------------------------------------------------------------------------------------------|---|
|        | end devolutionigs                                                                                                    |   |
|        | and beneficially equal<br>events of the second second |   |
|        | index company of experimental and a second second s   |   |
|        | All-Concentration of the second second secon   |   |
|        | King      King      K        |   |
|        | Exception Alle     Exception and an exception of the exception of the        |   |
|        | Indi - Andread Andre                                                                                                    |   |
|        | transfer and transfer and the second second se                                                                                                    |   |
|        | within the state of the state of the state o   |   |
|        | The effect of the two second second s   |   |
|        | Transmission of the second second sec   |   |
|        |                                                                                                    |   |
|        |                                                                                                    |   |

รูปที่ ๑๗ แสดงหน้าจอใบเสร็จชำระเงิน

๒.๑.๑๖ ระบบแสดงหน้าขอข้อมูลการสมัคร

|                                                                                                    | 0                                                                                                    |                              |  |
|----------------------------------------------------------------------------------------------------|----------------------------------------------------------------------------------------------------|------------------------------|--|
|                                                                                                    |                                                                                                    |                              |  |
| 10000                                                                                                    | Auguer samiles                                                                                                    |                              |  |
| a being:                                                                                                    | un system Fadi<br>mi verettinin meteraliti                                                                                                    |                              |  |
| a and takes                                                                                                    | #7080                                                                                                    |                              |  |
| a evolution                                                                                                    | ara wadowegala                                                                                                    |                              |  |
|                                                                                                    | decendition for any of                                                                                                    |                              |  |
|                                                                                                    | income full for the last                                                                                                    | 10-091                       |  |
|                                                                                                    | and shares the residue                                                                                                    | 1204/252 (arr.25.0) h        |  |
|                                                                                                    | an manufacture and upper                                                                                                    |                              |  |
|                                                                                                    | and the                                                                                                    | (Herbly (213) care of 10 to  |  |
|                                                                                                    | hours.                                                                                                    | has                          |  |
|                                                                                                    | Brief.                                                                                                    | 2016-0021 - LOF (M H 11 01 % |  |
|                                                                                                    | toonlarrarrandage                                                                                                    | heet                         |  |
|                                                                                                    | the flat of the second second se |                              |  |
|                                                                                                    | and the second second second                                                                                                    |                              |  |
| 4 anderburres                                                                                                   | 1.0025-01011-06.1                                                                                                    |                              |  |
| 5. and feasiers                                                                                                 |                                                                                                    |                              |  |
| 6 99-                                                                                                    | 10 Budes Max more rev                                                                                                    |                              |  |
| t And                                                                                                    | 24                                                                                                    |                              |  |
| Apra                                                                                                    | -                                                                                                    |                              |  |
| a Authority of                                                                                                  | frond to family, will be say that                                                                                                    | at his second show what he   |  |
| symfearter                                                                                                    | Secto year's shift made store                                                                                                    |                              |  |
| Janihai Jan                                                                                                    | DEPENDED.                                                                                                    |                              |  |
| Installade                                                                                                    | DECEMPTO .                                                                                                    |                              |  |
| · Lui                                                                                                    | herry and the opproxitions                                                                                                    |                              |  |
| in stars.                                                                                                    | and a second second second                                                                                                    |                              |  |
| t, tepe.                                                                                                    | the same share                                                                                                    |                              |  |
| Auforman-                                                                                                    | ura Specielaria                                                                                                    |                              |  |
| the second second second second second second second second second second second second second second second se | distantian distantia                                                                                                    |                              |  |
| saurrefes                                                                                                    | datas warfamilier and                                                                                                    |                              |  |
| Researcher                                                                                                    | Institution for the s                                                                                                    |                              |  |

รูปที่ ๑๘ แสดงหน้าจอข้อมูลการสมัคร